## Notice d'installation d'AnteusGrc (Android)

1 / si vous avez déjà installé AnteusGrc, fermez l'application

2 / Autoriser l'installation des fichiers de « sources inconnues » sur votre mobile Android

- paramètres / sécurité / sources inconnues (cochez)

3 / Téléchargez le fichier.

- Le fichier qui est téléchargé se nomme AnteusGrc.apk

- Sur mobile, il est automatiquement placé dans le répertoire « **Download** » (si vous téléchargez le fichier sur votre PC, il faut le transférer sur votre mobile dans le répertoire « **Download** »)

4 / Sur votre mobile, utiliser un explorateur de fichier pour cliquer sur le fichier téléchargé

- Exemple d'explorateur : ES Explorateur, File Manager....

- Allez dans le répertoire « Download » et cliquez sur le fichier AnteusGrc.apk

**5** / L'installation se lance.

N'hésitez pas à nous contacter en cas de difficultés <u>contact@anteusweb.com</u>